## Jira Cloud 엑셀(Excel) 1000개 이상 이슈 데이터 내보내기

이 문서는 Jira Cloud 엑셀(Excel) 데이터 내보내기(Data Export) 에서 이슈 데이터가 1000개 이상인 경우 내보내기 가이드를 공유하기 위해 작성되었다.

- 원인
  해결방법
  참조 링크

## 원인

기본적으로 두 JIRA 이슈 탐색기는 최대 1000개의 검색 결과를 반환하므로 CSV로 내보낼 때 JIRA는 처음 1000개의 이슈만 내보낸다. (i)

허용되는 최대 값은 기본적으로 1000으로 설정되는 JIRA 속성 'jira.search.views.default.max'에 의해 결정된다. 현재 이 값은 사용자 정의에 속하므로 Atlassian Cloud에서는 변경할 수 없다.

## 해결방법

pager/start URL 매개변수를 사용하여 1001부터 문제를 내보내도록 색인 값을 조정한다. 결과는 수동으로 병합해야한다.

1. 이슈 검색에서 내보내기 해야 할 모든 이슈를 검색한다.

2. 이슈 내보내기 > Excel CSV 내보내기 메뉴에서 우측 마우스 클릭 > 링크 주소 복사

• 아래와 같은 문자열이 표시됨

```
https://<instance name>/sr/jira.issueviews:searchrequest-csv-all-fields/temp/SearchRequest.xls?
jqlOuery=&tempMax=1000
or
https://<instance-name>/issues/?filter=<filter number>
```

3. URL 문자열 끝에 &pager/start=1000을 추가하여 JIRA가 인텍스 1001 이상에서 내보내도록 한다. ( &tempMax=1000도 추가해야할 수 있다.)

- 이슈 개수에 맞춰 숫자를 조정한다
- ex) &pager/start=2000

https://<instance name>/sr/jira.issueviews:searchrequest-csv-all-fields/temp/SearchRequest.xls? jqlQuery=&tempMax=1000&pager/start=1000

4. 브라우저에서 완성한 url을 입력하여 접속한 후 파일을 저장한다.

5. 내보낸 CSV 파일을 열고 필요한 경우 수동으로 통합한다.

## 참조 링크

https://confluence.atlassian.com/jirakb/increase-issue-limit-for-excel-exports-in-jira-cloud-779160811.html